## Crew Salary Submit for Approval (Document)

Users log in to the OLISS Web side and click to enter in turn **"Crew Cost → Crew Salary → Monthly Salary Sheet"** interface, click "Salary detail summary", enter the salary detail summary interface, click "Add" in this interface, jump to the quick addition of salary interface, in this interface, you can switch "Crew on board/ crew on shore", or quickly find the target crew according to the filtering conditions, check the crew, click the edit icon on the right, you can edit the basic salary and other awards, click "Save" after editing, and finally click "Submit" below to complete the addition, jump back to the salary detail summary interface, click "Submit" according to the generated crew salary, and submit the monthly salary Payroll interface, after selecting the monthly salary table to be submitted, click "Confirm"

| 6   | 互海科技                                 |                 | Q                |                 |                         |                | v            | Vorkbench 🔞 | 0922   | Vessel Monitor | Find   |              |      | Switchi      | ng System <del>-</del> _ Ĺ |              | • 🕐 🕋 Mita                        |
|-----|--------------------------------------|-----------------|------------------|-----------------|-------------------------|----------------|--------------|-------------|--------|----------------|--------|--------------|------|--------------|----------------------------|--------------|-----------------------------------|
| 3   | Crew Cost                            | ~ _             | Monthly Salary   | / Sheet Approva | I History               | Salary Setting | 9            |             |        |                |        |              |      |              |                            |              |                                   |
|     | Crew Contract                        |                 | Salary Detail Su | mmary → 2、 Cli  | ick" Salary             | Detail Sum     | nmary"       |             |        |                |        |              |      | 2            | 025 🗸 🗹 Fil                | st Half Year | Second Half Year Reset            |
| 1   | Crew Insurance<br>Crew Salary        | ~ <b>_</b> _    | No. V            | ′essel ▼        | Jan<br>All <del>-</del> | · Chaot into   | Feb<br>All 🔻 |             |        | Mar<br>All 👻   |        | Apr<br>All 👻 |      | May<br>All 🔻 |                            | Jun<br>All 👻 |                                   |
|     | Monthly Salar<br>Sheet               | ry              | 1 S              | hore-based      | Approving               | )<br>)         | то В         | e Made      |        | To Be Made     |        |              |      |              |                            |              |                                   |
|     | Approval Histo                       | ry              | 2 L              | INK OCEAN 1     | To Be Su                | bmitted        | To B         | e Submitted |        | To Be Made     |        |              |      |              |                            |              |                                   |
| ~   | Salary Setting                       |                 | 3 L              | INK OCEAN 14    | To Be Ma                | de             | N/A          |             |        | N/A            |        |              |      |              |                            |              |                                   |
| 3、  | 3. Click "Add" Salary Detail Summary |                 |                  |                 |                         |                |              |             |        |                |        |              |      |              |                            |              |                                   |
| Add | Export By C                          | rew             | port By Ship     |                 |                         |                |              |             |        |                |        |              |      | 2025-02      | Cre                        | w Name       | Search Reset                      |
| No. | Name                                 | Vessel 🔻        | Rank 👻           | Crew Type 🔻     | Salary Days             | Currency 👻     | Basic Salary | 航次奖         | 扫舱费    | 月度奖            | 洗舱费    | 劳务费          | 其他费用 | Subsidy      | Deduction                  | Total Salary | Operation                         |
| 1   | 鮑磊①                                  | LINK OCE<br>N 1 | A Master         |                 | 28                      | CNY            | 8000         | 1000.00     | 500.00 | 100.00         | 500.00 | 200.00       | 0.00 |              |                            | 9,760.00     | History Record   Edit  <br>Delete |
| 2   | 陈* ①                                 | LINK OCE<br>N 1 | A Chief Office   | r               | 28                      | CNY            | 8000         | 1000.00     | 500.00 | 100.00         | 500.00 | 200.00       | 0.00 |              |                            | 9,760.00     | History Record   Edit   Delete    |

## 4、Switch between "Crew On Board / Crew On Shore" according to your need

Add Salary

 $\mathbf{\nabla}$ 

| w on E | Goard Crew on Shore                                                             |               | ang to your neer | u                | ,                  | Quickly find the          | e target crew acc        | ording to the filt        | tering conditions        | 5                     |
|--------|---------------------------------------------------------------------------------|---------------|------------------|------------------|--------------------|---------------------------|--------------------------|---------------------------|--------------------------|-----------------------|
|        |                                                                                 |               |                  |                  | 2025-02            | Please                    | select a vessel. 🗸 Plea  | se select                 | Crew Name                | Search                |
|        |                                                                                 |               |                  |                  | If the s           | alary of the current mont | n has been submitted for | approval, it cannot be mo | dified. (i) This month's | salary sheet has been |
|        | Basic Info                                                                      | Time on Board | Basic Salary *   | 航次奖              | 扫舱费                | 月度奖                       | 洗舱费                      | 劳务费                       | 其他费用                     | Salary Adjustment     |
|        | 鲍磊(MasterConcurrent PostMaster)/LINK OCEAN 1<br>ID:321002199000000000           | 28 🕕          | 8000             | 1000             | 500                | 100                       | 500                      | 200                       | 0                        | 2                     |
|        | 李四(Master)/自测1号<br>ID:3210021980000000000                                       | 28            |                  |                  |                    |                           |                          |                           |                          | 2                     |
|        | 瞿三管(Apprentice Master)/LINK OCEAN 1<br>ID:30                                    | 28            | 0                | 1000             | 500                | 100                       | 500                      | 200                       | 0                        | 2                     |
|        | 庄军(Apprentice Master)/自测1号<br>ID:371102*******9                                 | 28            |                  |                  |                    |                           |                          |                           |                          | 2                     |
|        | LUQMAN HAKIM BIN RAMANIZAN(Chief Officer)/LI<br>NK OCEAN 1<br>ID:20120302       | 28            | 8000             | 1000             | 500                | 100                       | 500                      | 200                       | 0                        | 2                     |
|        | 际*(Chief Officer)/LINK OCEAN 1<br>ID:32038219********                           | 28 🛈          | 8000             | 1000             | 500                | 100                       | 500                      | 200                       | 0                        | Save                  |
|        | 张三(Chief Officer)/自测1号<br>ID:37062519000000000000000005 After checkin           | 28            | w click the edit | icon on the righ | t to edit the basi | ic salary and oth         | er awards after i        | editing click "Sa         | ve" and finally c        | lick "Confirm"        |
|        | 球球测试2(Apprentice Chief Officer)/LINK OCEAN 1<br>ID:877*********7 ■Contract Info | 28            | 0                | 1000             | 500                | 100                       | 500                      | 200                       |                          |                       |
|        | 魏*喜(Second Officer)/自测1号<br>ID:*******1                                         | 28            |                  |                  |                    |                           |                          |                           |                          | 2                     |
|        | 洪舒(Third Officer)/LINK OCEAN 1<br>ID:3210*******X                               | 28            | 0                | 1000             | 500                | 100                       | 500                      | 200                       | 0                        | 2                     |
|        | 张*良(Third Officer)/自测1号<br>ID:3711221*********                                  | 28            |                  |                  |                    |                           |                          |                           |                          | 2                     |
|        | 马丰生(Chief Engineer)/自测1号<br>ID:410481*******                                    | 28            |                  |                  |                    |                           |                          |                           |                          | 2                     |
|        |                                                                                 |               |                  |                  |                    |                           |                          |                           |                          | Confirm               |
|        |                                                                                 |               |                  |                  |                    |                           |                          |                           |                          |                       |
|        |                                                                                 |               |                  | Salar            | y Detail Summary   |                           |                          |                           |                          |                       |

| Add | Export By C | Crew             | t By Ship     |             |             |            |              |         |        |        |        |        |      | 2025-02 | Cre       | w Name        | Search Reset                      |
|-----|-------------|------------------|---------------|-------------|-------------|------------|--------------|---------|--------|--------|--------|--------|------|---------|-----------|---------------|-----------------------------------|
| No. | Name        | Vessel 💌         | Rank 👻        | Crew Type 👻 | Salary Days | Currency 👻 | Basic Salary | 航次奖     | 扫舱费    | 月度奖    | 洗舱费    | 劳务费    | 其他费用 | Subsidy | Deduction | Total Salary? | Operation                         |
| 1   | 鮑磊①         | LINK OCEA<br>N 1 | Master        |             | 28          | CNY        | 8000         | 1000.00 | 500.00 | 100.00 | 500.00 | 200.00 | 0.00 |         |           | 9,760.00      | History Record   Edit  <br>Delete |
| 2   | 陈* ①        | LINK OCEA<br>N 1 | Chief Officer |             | 28          | CNY        | 8000         | 1000.00 | 500.00 | 100.00 | 500.00 | 200.00 | 0.00 |         |           | 9,760.00      | History Record   Edit  <br>Delete |

Total Number: 2 Persons; Total Amount this Month: CNY:19520.00

2 Total 50Total/Page 🗸

6、Click "Submit" according to the generated crew salary -

|                   |            | Year/Month: 2025-02               |                | Search Reset |
|-------------------|------------|-----------------------------------|----------------|--------------|
| Vessel Name       | Year/Month | Total Number of Employees This Mo | Payment Numbe  | Status 👻     |
| LINK OCEAN 14     | 2025-02    | 0                                 | 0              | N/A          |
| ABLE SAILOR       | 2025-02    | 0                                 | 0              | N/A          |
| 自测1号              | 2025-02    | 8                                 | 0              | N/A          |
| Shore-based       | 2025-02    |                                   | 0              | N/A          |
| LINK OCEAN 1      | 2025-02    | 20                                | 2              | T&&ubmitted  |
| 8、After selecting | the montl  | hly salary table to be submi      | tted, click "( | Confirm"     |
|                   |            |                                   |                | Confirm      |

## Next step:

After the crew salary is submitted for approval, the documentation will be transferred to the approver workbench according to the approval process node.

X